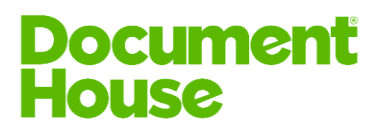

# O365 SharePointin konfigurointi DMSConnectorin käyttöönottoa varten

- 1 Kirjaudu Azuren hallinnointisivulle (<u>https://portal.azure.com</u>).
- 2 Valitse Manage Azure Active Directory, View:

| ≡ Microsof | Azure $P$ Search resources, services, and docs (G+/)                                                                                                    |                                                                                                    | D 🕼 Q 🕸 ? 😳                                                                                                    |
|------------|----------------------------------------------------------------------------------------------------|----------------------------------------------------------------------------------------------------|----------------------------------------------------------------------------------------------------|
|            | Welcome to Azure!<br>Don't have a subscription? Check out the following option                                                                                          | S.                                                                                                    |                                                                                                    |
|            |                                                                                                    |                                                                                                    |                                                                                                    |
|            | Start with an Azure free trial   Get \$200 free credit toward Azure products and services,   plus 12 months of popular free services.   Start Learn more D <sup>a</sup> | Manage Azure Active Directory<br>Manage access, set smart policies, and enhance security<br>with Azure Active Directory. | Access student benefits<br>Get free software, Azure credit, or access Azure Dev Tools<br>for Teaching after you verify your academic status.<br>Explore Learn more G |

## 3 Valitse App registrations:

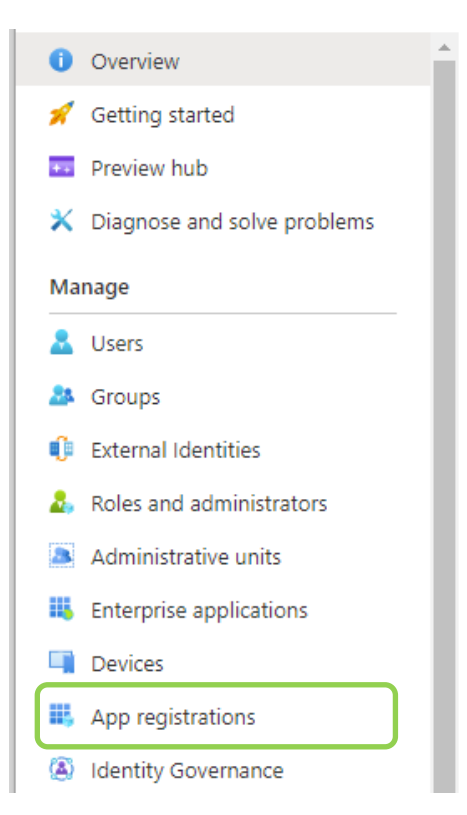

## **Document House Oy**

Tampere Visiokatu 1 33720 Tampere **Espoo** Itsehallintokuja 6 02600 Espoo **Pori** Pohjoisranta 11 D 28100 Pori **Turku** Köydenpunojankatu 14 20100 Turku

#### Sähköposti

myynti@documenthouse.fi www www.documenthouse.fi Puhelin 0207 888 200

1 (6)

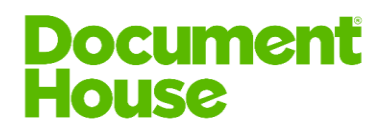

4 Valitse New registration.

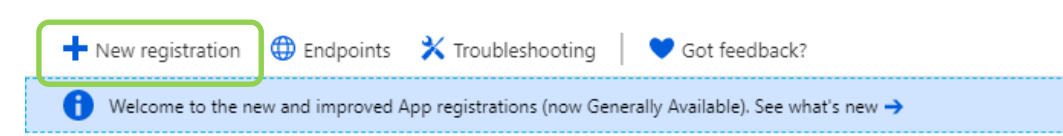

# 5 Täytä kentät

|   | Register an application                                                                                                    |  |  |  |  |  |
|---|----------------------------------------------------------------------------------------------------|--|--|--|--|--|
| / |                                                                                                    |  |  |  |  |  |
|   | ^ Name                                                                                                    |  |  |  |  |  |
|   | The user-facing display name for this application (this can be changed later).                                                                                                    |  |  |  |  |  |
| l | KameleonDMSApi 🗸                                                                                                    |  |  |  |  |  |
|   |                                                                                                    |  |  |  |  |  |
|   | Supported account types                                                                                                    |  |  |  |  |  |
|   | Who can use this application or access this API?                                                                                                    |  |  |  |  |  |
|   | Accounts in this organizational directory only Document House Oy only - Single tenant)                                                                                                    |  |  |  |  |  |
|   | O Accounts in any organizational directory (Any Azure AD directory - Multitenant)                                                                                                    |  |  |  |  |  |
|   | Accounts in any organizational directory (Any Azure AD directory - Multitenant) and personal Microsoft accounts (e.g. Skype, Xbox)                                                                                         |  |  |  |  |  |
|   | Help me choose                                                                                                    |  |  |  |  |  |
|   | Redirect URI (optional)                                                                                                    |  |  |  |  |  |
|   | We'll return the authentication response to this URI after successfully authenticating the user. Providing this now is optional and it can be<br>changed later, but a value is required for most authentication scenarios. |  |  |  |  |  |
|   | Public client/native (mobile &~) https://www.microsoft.com/en-us/                                                                                                    |  |  |  |  |  |
|   |                                                                                                    |  |  |  |  |  |
|   |                                                                                                    |  |  |  |  |  |
|   |                                                                                                    |  |  |  |  |  |

Name: (esim.) KameleonDMSApi Supported account types: Accounts in this organizational directory only Redirect URI: https://www.microsoft.com/en-us/

Register

6 Applikaatio on nyt luotu

| Display name            | : Kameleon1                            |   |
|-------------------------|----------------------------------------|---|
| Application (client) ID | : 680dc44d-ce7b-4f8d-8707-4a8f3df5fc4f |   |
| Directory (tenant) ID   | : 76dc829b-c003-427b-be50-993c8fa2a6a  | 0 |
| Object ID               | : 4b8804bc-1572-496b-be42-010fc064824  | с |

Supported account types : My organization only Redirect URIs : 1 web, 0 public client Managed application in ... : Kameleon1

Ota talteen Application (client) ID, sitä tarvitaan Kameleonin konfiguroinnissa.

\$

## 7 Annetaan applikaatiolle tarvittavat oikeudet:

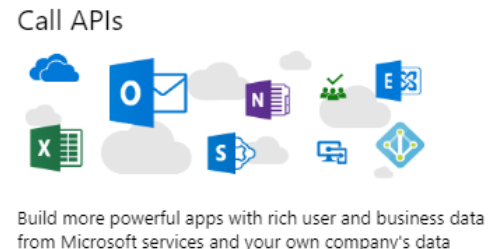

from Microsoft services and your own company's data sources.

# Valitse Microsoft Graph (1) ja anna oikeudet

### API permissions Applications are authorized to call APIs when they are granted permissions by users/admins as part of the application needs. Add a permissions API / PERMISSIONS NAME TYPE DESCRIPTION User.Read Delegated Sign in and read user profile These are the permissions that this application requests statically. You may also request user corr able permissions dynamically through code. See best practices for requesting permissions

Grant consent

These permissions have been granted for undefined but aren't in the configured permissions list permissions, you should consider adding them to the configured permissions list.

Grant admin consent for Document House Oy

| SecurityEvents                                                |     |
|---------------------------------------------------------------|-----|
| ► Sites                                                       |     |
| Subscription                                                  |     |
| ▶ Tasks                                                       |     |
| TeamsActivity                                                 |     |
| ► TeamsApp                                                    |     |
| ► ThreatIndicators                                            |     |
| ▶ TrustFrameworkKeySet                                        |     |
| ► UserActivity                                                |     |
| ► UserNotification                                            |     |
| UserTimelineActivity                                          |     |
| ▼ User (1)                                                    |     |
| User.Export.All<br>Export user's data 💿                       | Yes |
| □ User.Invite.All<br>Invite guest users to the organization ● | Yes |
| User.Read<br>Sign in and read user profile ●                  | -   |
| User.Read.All<br>Read all users' full profiles 👦              | Yes |
| User.ReadBasic.All<br>Read all users' basic profiles 👔        | -   |
| User.ReadWrite<br>Read and write access to user profile 👩     | -   |
| User.ReadWrite.All                                            | Yes |

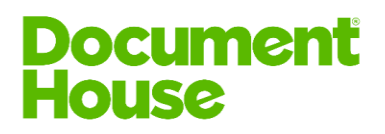

# 8 Lisää oikeuksia

| Sad UIKEUKSId                                                                                                    |                                                                                                    |                                                                         | w                                                                              |
|----------------------------------------------------------------------------------------------------|----------------------------------------------------------------------------------------------------|-------------------------------------------------------------------------|--------------------------------------------------------------------------------|
| API permissions                                                                                                    |                                                                                                    |                                                                         | Embed flow templates and manage flows                                          |
| pplications are authorized to use APIs by reques<br>rant/deny access.                                                                                                    | sting permissions. These pe                                                                                                    | ermissions show up c                                                    |                                                                                |
| + Add a permission                                                                                                    |                                                                                                    |                                                                         | N OneNote                                                                      |
| API / PERMISSIONS NAME                                                                                                    | TYPE                                                                                                    | DESCRIPTION                                                             | Create and manage notes, lists, pictures, files, and more in OneNote notebooks |
| ✓ Azure Active Directory Graph (1)                                                                                                    |                                                                                                    |                                                                         |                                                                                |
| User.Read                                                                                                    | Delegated                                                                                                    | Sign in and read u                                                      |                                                                                |
|                                                                                                    |                                                                                                    |                                                                         | S SharePoint                                                                   |
| hese are the permissions that this application re-<br>ble permissions dynamically through code. See                                                                                                    | quests statically. You may a best practices for requesti                                                                         | also request user cor<br>ng permissions                                 | Interact remotely with SharePoint data                                         |
| hese are the permissions that this application re-<br>ble permissions dynamically through code. See<br>Request API permissions                                                                                                    | quests statically. You may a best practices for requesti                                                                         | also request user cor<br>ng permissions                                 | Interact remotely with SharePoint data                                         |
| hese are the permissions that this application re-<br>ble permissions dynamically through code. See<br>Request API permissions                                                                                                    | quests statically. You may a best practices for requesti                                                                         | also request user cor<br>ng permissions                                 | Interact remotely with SharePoint data                                         |
| These are the permissions that this application re-<br>ible permissions dynamically through code. See<br>Request API permissions<br>All APIs<br>SharePoint<br>https://microsoft.sharepoint-df.com/ Docs [2]                                                                                                    | quests statically. You may a best practices for requesti                                                                         | also request user cor<br>ng permissions                                 | Interact remotely with SharePoint data                                         |
| hese are the permissions that this application re-<br>ble permissions dynamically through code. See<br>Request API permissions<br>All APIs<br>SharePoint<br>https://microsoft.sharepoint-df.com/ Docs [2]<br>SharePoint APIs are available via the Microsoft                                                                            | quests statically. You may a<br>best practices for requesti<br>t Graph API. You may want to c                                    | also request user cor<br>ng permissions<br>onsider using Microsoft Graj | Interact remotely with SharePoint data                                         |
| These are the permissions that this application re-<br>ible permissions dynamically through code. See<br>Request API permissions<br>All APIs<br>SharePoint<br>https://microsoft.sharepoint-df.com/ Docs [2]<br>SharePoint APIs are available via the Microsoft<br>SharePoint APIs are available via the Microsoft                       | quests statically. You may a<br>best practices for requesti<br>t Graph API. You may want to c<br>tion require?                   | also request user cor<br>ng permissions                                 | Interact remotely with SharePoint data                                         |
| hese are the permissions that this application re-<br>ble permissions dynamically through code. See<br>Request API permissions<br>CAILAPIS<br>SharePoint<br>https://microsoft.sharepoint-df.com/ Docs [2]<br>SharePoint APIs are available via the Microsoft<br>Although type of permissions does your applies<br>Delegated permissions | quests statically. You may a<br>best practices for requesting<br>t Graph API. You may want to c<br>stion require?<br>Application | onsider using Microsoft Gra                                             | Interact remotely with SharePoint data                                         |

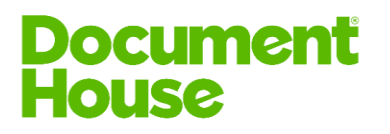

# Lisätään oikeuksia tee valinnat ja Add permissions

| PERMISSION                                                                                 | ADMIN CONSENT REQUIRED |
|--------------------------------------------------------------------------------------------|------------------------|
| ▼ AllSites (2)                                                                             |                        |
| HISites.FullControl<br>Have full control of all site collections                           | Yes                    |
| AllSites.Manage Read and write items and lists in all site collections ${}_{\textstyle 0}$ | -                      |
| Read items in all site collections 💿                                                       | -                      |
| AllSites.Write Read and write items in all site collections ${}_{m 0}$                     | -                      |
| ▼ MyFiles (1)                                                                              |                        |
| ☐ MyFiles.Read<br>Read user files ●                                                        | -                      |
| ☑ MyFiles.Write<br>Read and write user files ●                                             | -                      |
| ▼ Sites                                                                                    |                        |
| Sites.Search.All<br>Run search queries as a user 👔                                         | Yes                    |
| ▼ TermStore (1)                                                                            |                        |
| □ TermStore.Read.All<br>Read managed metadata ₀                                            | Yes                    |
| TermStore.ReadWrite.All<br>Read and write managed metadata                                 | Yes                    |
| ▼ User                                                                                     |                        |
| User.Read.All<br>Read user profiles 💿                                                      | Yes                    |
| User.ReadWrite.All<br>Read and write user profiles $\bullet$                               | Yes                    |
|                                                                                            |                        |

Add permissions Discard

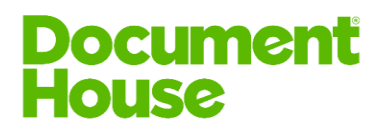

9 Järjestelmänvalvojana annat käyttäjien puolesta hyväksynnän applikaatiolle napsauttamalla *Grant admin consent for XXX* ja hyväksymällä Yespainikkeella.

| 4                 | A You are editing permission(s) to your application, users will have to consent even if they've already done so previously.                                                                                                    |           |                                                        |                   |                         |  |  |
|-------------------|----------------------------------------------------------------------------------------------------|-----------|--------------------------------------------------------|-------------------|-------------------------|--|--|
| Confi             | igured permissions                                                                                                    |           |                                                        |                   |                         |  |  |
| Applic<br>all the | Applications are authorized to call APIs when they are granted permissions by users/admins as part of the consent process. The list of configured permissions should include all the permissions the application needs. Learn more about permissions and consent |           |                                                        |                   |                         |  |  |
| + 4               | + Add a permission 🗸 Grant admin consent for dhkam                                                                                                    |           |                                                        |                   |                         |  |  |
|                   | API / Permissions name                                                                                                    | Туре      | Description                                            | Admin consent req | Status                  |  |  |
|                   | ∽Microsoft Graph (1)                                                                                                    |           |                                                        |                   |                         |  |  |
|                   | User.Read                                                                                                    | Delegated | Sign in and read user profile                          | -                 |                         |  |  |
|                   | ∽ SharePoint (4)                                                                                                    |           |                                                        |                   |                         |  |  |
|                   | AllSites.Manage                                                                                                    | Delegated | Read and write items and lists in all site collections | -                 |                         |  |  |
|                   | AllSites.Write                                                                                                    | Delegated | Read and write items in all site collections           | -                 |                         |  |  |
|                   | MyFiles.Write                                                                                                    | Delegated | Read and write user files                              | -                 |                         |  |  |
|                   | TermStore.ReadWrite.All                                                                                                    | Delegated | Read and write managed metadata                        | Yes               | 🛕 Not granted for dhkam |  |  |
|                   |                                                                                                    |           |                                                        |                   |                         |  |  |

10 Näytön yläreunaan tulee vahvistuskysymys, hyväksy oikeudet Yes-painikkeella

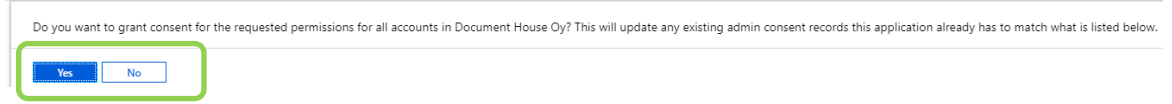